Varauskalenteriin pääset osoitteesta https://nettivaraus6.ajas.fi/fi/2efe997b660d

Varauksien tekoa varten tarvitsee rekisteröityä. Kun olet rekisteröitynyt, niin ilmoita asiasta sähköpostiviestillä <u>harjoituspaikat@gmail.com</u>. Ylläpito käsittelee sinun asiakastietosi ajan tasalle (oikeaan hinta/asiakasryhmään) 2 vrk kuluessa ja ilmoittavat, kun tiedot on päivitetty.

## Hallin varaus:

Valitse yläpalkista haluamasi palvelu

| Palvelu                                    |          |
|--------------------------------------------|----------|
| Hallivaraus 1h, koko halli∣30,00€          | <u>~</u> |
| Näytetään palvelut 3 valinnalle            |          |
| Hallivaraukset koko hal                    | 11       |
| Hallivaraus 1h, koko halli<br>30,00€       | 0        |
| Hallivaraus 2h, koko halli<br>₀0,00€       | 0        |
| Hallivaraukset puolikas h                  | alli     |
| Hallivaraus 1,5h, puolikas halli<br>22,50€ | 0        |
| Hallivaraus 1h, puolikas halli<br>15:00€   | 0        |

(Kun varaat koko hallia, niin varauksen voit tehdä joko kenttä 1 tai kenttä 2 kalenterin kohdalta) Kalenterit ovat allekkain, eli jos haluat nähdä kentän 2 varaukset, niin selaa sivua alaspäin.

| Kenttä 1                      |                     |                   |                       |                   |                     |                           |                     |  |  |
|-------------------------------|---------------------|-------------------|-----------------------|-------------------|---------------------|---------------------------|---------------------|--|--|
| Kenttä 1 Näytä varatut ajat 🗹 |                     |                   |                       |                   |                     |                           |                     |  |  |
|                               | Maanantai<br>14.10. | Tiistai<br>15.10. | Keskiviikko<br>16.10. | Torstai<br>17.10. | Perjantai<br>18.10. | Lauantai<br>19.10.        | Sunnuntai<br>20.10. |  |  |
| 06.00                         | 30€                 | 30€               | 30€                   | 30€               | 30€                 | 30€                       | 30€                 |  |  |
| 06.15                         | 30€                 | 30€               | 30€                   | 30€               | 30€                 | 30€                       | 30€                 |  |  |
| 06.30                         | 30€                 | 30€               | 30€                   | 30€               | 30€                 | 30€                       | 30€                 |  |  |
| 06.45                         | 30€                 | 30€               | 30€                   | 30€               | 30€                 | 30€                       | 30€                 |  |  |
| 07.00                         | 30€                 | 30€               | 30€                   | 30€               | 30€                 | 30€                       | 30€                 |  |  |
| 07.15                         | 30€                 | 30€               | 30€                   | 30€               | 30€                 |                           | 30€                 |  |  |
| 07.30                         | 30€                 | 30€               | 30€                   | 30€               | 30€                 |                           | 30€                 |  |  |
| 07.45                         | 30€                 | 30€               | 30€                   | 30€               | 30€                 |                           | 30€                 |  |  |
| 08.00                         | 30€                 | 30€               | 30€                   | 30€               | 30€                 | Tokolice<br>08.00 - 19.00 | 30€                 |  |  |
| 08.15                         | 30€                 | 30€               | 30€                   | 30€               | 30€                 |                           | 30€                 |  |  |
| 08.30                         | 30€                 | 30€               | 30€                   | 30€               | 30€                 |                           | 30€                 |  |  |
| 08.45                         | 30€                 | 30€               | 30€                   | 30€               | 30€                 |                           | 30€                 |  |  |
| 09.00                         | 30€                 | 30€               | 30€                   | 30€               | 30€                 |                           | 30€                 |  |  |
| 09.15                         | 30€                 | 30€               | 30€                   | 30€               | 30€                 |                           | 30€                 |  |  |
| 09.30                         | 30€                 | 30€               | 30€                   | 30€               | 30€                 |                           | 30€                 |  |  |
| 09.45                         | 30€                 | 30€               | 30€                   | 30€               | 30€                 |                           | 30€                 |  |  |
| 10.00                         | 30€                 | 30€               | 30€                   | 30€               | 30€                 |                           | 30€                 |  |  |
| 10.15                         | 30€                 | 30€               | 30€                   | 30€               | 30€                 |                           | 30€                 |  |  |
| 10.30                         | 30€                 | 30€               | 30€                   | 30€               | 30€                 |                           | 30€                 |  |  |
| 10.45                         | 30€                 | 30€               | 30€                   | 30€               | 30€                 |                           | 30€                 |  |  |

## Klikkaa kalenterista haluamasi varauksen aloitusaika

Tämän jälkeen aukeaa ikkuna, johon sinun tulee täyttää nimi, puhelinnumero sekä sinun tulee hyväksyä varausehdot. Varausehdot pääset halutessasi lukemaan "Avaa varausehdot" -linkistä

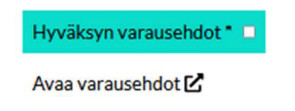

Lopuksi valitse oikeasta alareunasta "Varaa aika", jonka jälkeen aukeaa uusi ikkuna, josta pääse valitsemaan maksutavan kohdasta "Näytä maksutavat"

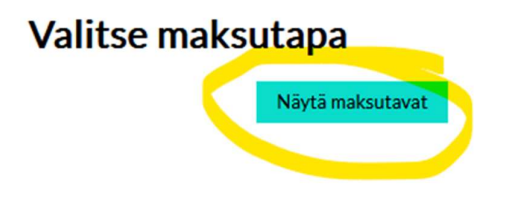

Maksettuasi varauksen, sinulle tulee sähköpostiin vahvistus maksusta sekä varauksesta.

Varausvahvistuksessa sinulle toimitetaan hallin ovikoodi.